# 2020학년도 1학기 수강신청 방법

## □ 통합정보시스템을 이용한 수강신청

- 1. 통합로그인시스템 로그인(sso.seojeong.ac.kr)
- 아 이 디 : 학번
- 비밀번호 : <u>초기비밀번호</u> 생년월일 6자리 (ex. 991208) (비밀번호 변경 후 변경된 비밀번호 사용)

| 성정대학교 통합로그인서비스 SEDIEONG COLLEGE FORTAL INFORMATION SYSTEM LOGIN                                                                                    |                                                            |
|----------------------------------------------------------------------------------------------------|------------------------------------------------------------|
| 로그인                                                                                                    | 공인인증서 로그인                                                  |
| 학번 또는 교칙원 아이디를 입력하세요. *<br>비밀번호를 입력하세요. *                                                                                                    | 학변 또는 교칙원 아이디를 입력하세요. * 로그인                                |
| › 아이디,비밀번호를 잊으셨나요? 아이디 찾기 비밀번호 찾기                                                                                                    |                                                            |
| 처음사용차는 비밀번호가 생년열일로 설정되어있습니다. 이 경우 비밀번호 변경 후 이용<br>타인의 계정으로 무단 로그인할 경우 정보통신망이용 측진 및 정보보호등에 관한법률 제<br>※ 서비스 이용을 끝난 후에는 개인경보보호를 위하여 꼭 로그야웃 해주시기 바랍니다. | 가능합니다.<br>48조(경보통신망 침해행위 등의 금지), 제72조(별획)에 의거 형사처벌을 받게됩니다. |
| (우)11429 경기 양주시 은원면 확합로 1049-5                                                                                                    | 56 TEL: 031-859-6900 FAX: 031-859-6904                     |

#### - 로그인 후 학사정보(수강신청) 클릭

| ( M정대학교 통<br>SEOJEONG COLLEGE POR | ·합로그인서비스<br>TAL INFORMATION SYSTEM LOGIN                             |                                                          |  |
|-----------------------------------|----------------------------------------------------------------------|----------------------------------------------------------|--|
| 사용자 : (), 접속시간 : , 접속 IP :        |                                                                      |                                                          |  |
| 비밀번호 변경 로그이                       | £                                                                    |                                                          |  |
| 통합정보시스템                           |                                                                      |                                                          |  |
| 학사정보(수강신청)                        |                                                                      |                                                          |  |
| 웹메일                               |                                                                      |                                                          |  |
| NCS교육관리시스템                        |                                                                      |                                                          |  |
| _                                 |                                                                      |                                                          |  |
|                                   | (무)11429 경기 양수시 은변면 화합로 1049-56 TEL<br>Copyright © Secjeong College. | : 031-859-6900 FAX: 031-859-6904<br>All rights reserved. |  |

#### 2. 수강신청

1) 메뉴위치 : 수업 - 수강신청

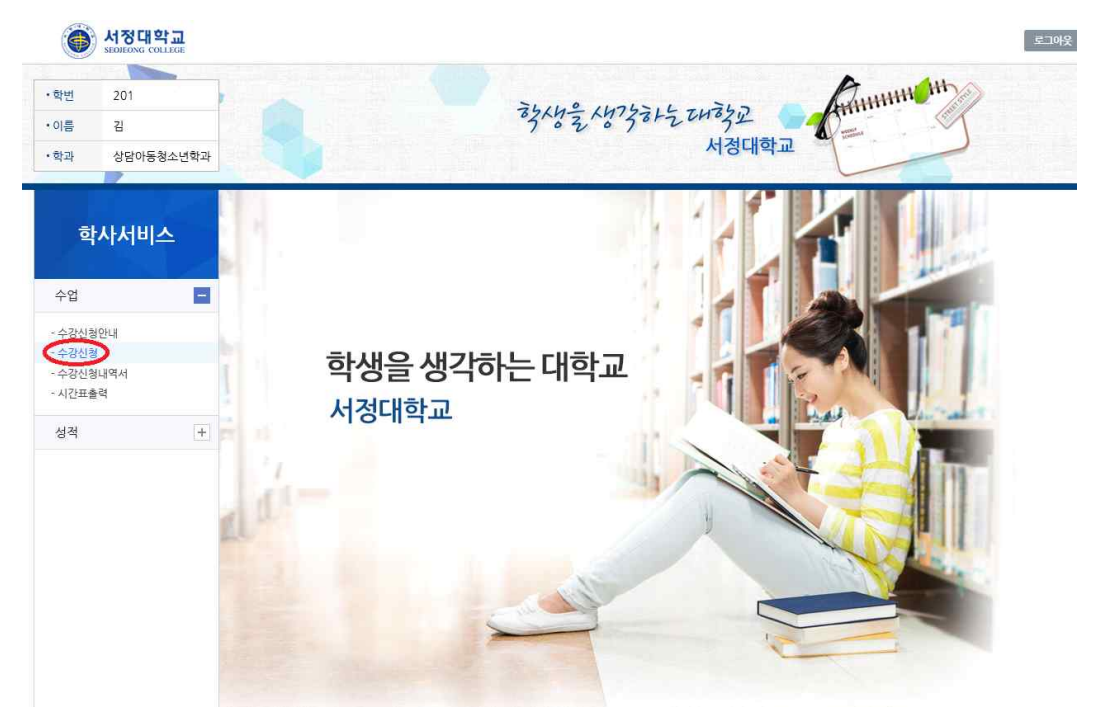

2) 위 경로를 선택하여 개설강좌리스트(①)에서 신청할 과목을 확인합니다.
신청할 과목은 신청(②)을 클릭합니다.
신청한 과목은 수강신청내역(③)에 표시됩니다.
수강신청 학점 및 신청과목수는 (④)에 표시됩니다.

| н П            | 🖬 개설경                                                                                                    | 강좌 리스트 🕕                                                                        |                                                             |                                                  |                                                                                             |                                                               |                         |                        |                                                            | 학년 :                                                 | 1학년             |                                        | <b>~</b>                                                            | 분반 :            | 전체               |                 | ~                                                              | 조회                                                    |
|----------------|----------------------------------------------------------------------------------------------------|---------------------------------------------------------------------------------|-------------------------------------------------------------|--------------------------------------------------|---------------------------------------------------------------------------------------------|---------------------------------------------------------------|-------------------------|------------------------|------------------------------------------------------------|------------------------------------------------------|-----------------|----------------------------------------|---------------------------------------------------------------------|-----------------|------------------|-----------------|----------------------------------------------------------------|-------------------------------------------------------|
|                | 신청                                                                                                    | 학과                                                                              | 전공                                                          | 구분                                               | 코드                                                                                          | 과목명                                                           |                         |                        | 학년                                                         | 분반                                                   | 학점              |                                        | 강의시                                                                 | 간               | П                | 1수              | 신청<br>인원                                                       | 제한<br>인원                                              |
| 장신청안내<br>장신청   | 신청                                                                                                    | 유아교육과                                                                           | 유아교육과                                                       | 교양<br>선택                                         | N3040061                                                                                    | 대학생활과진로탐색                                                     |                         |                        | ï                                                          | ï                                                    | 2               | 옥[주]:                                  | 2,3                                                                 |                 | 변경               | 정민              | 25                                                             | 40                                                    |
| 강신청내역서<br>N표초려 | 신청                                                                                                    | 유아교육과                                                                           | 유아교육과                                                       | 교양<br>선택                                         | N3044011                                                                                    | 글쓰기와자기표현                                                      |                         |                        | ī                                                          | ï                                                    | 2               | 목[주]:                                  | 2,3                                                                 |                 | 0]4              | 주영              | 22                                                             | 40                                                    |
|                | 신경                                                                                                    | 사회복지행경과                                                                         | 행정                                                          | 교양                                               | N3070011                                                                                    | 양주학                                                           |                         |                        | 3                                                          | 4                                                    | 2               | 목[주]                                   | 7.8                                                                 |                 | 염                | 일열              | 32                                                             | 40                                                    |
| 적 + 신청         |                                                                                                    | 경영과                                                                             | 경영과                                                         | 교양                                               | N3100211                                                                                    | 생활과법 1                                                        |                         |                        | 1                                                          | 2                                                    | 목[주]:           | 2,3                                    |                                                                     | 0               | 선재               | 32              | 40                                                             |                                                       |
|                |                                                                                                    | 상담아동청소년학<br>과                                                                   | 상담아동청소년학<br>과                                               | 천공                                               | 03080611                                                                                    | 행복론                                                           |                         |                        | 1                                                          | 1                                                    | з               | 월[야]                                   | 1,2,3                                                               |                 | 0                | 원박              | 20                                                             | 40                                                    |
|                | 1151                                                                                                    | 상담아동청소년학                                                                        | 상담아동청소년학                                                    | 19.77                                            | 03000511                                                                                    | 21-1-12                                                       |                         |                        |                                                            |                                                      |                 | PLOF                                   | (F)E(3)                                                             | -               |                  | RIHE            | 20                                                             |                                                       |
|                | 6.9                                                                                                    | 71.                                                                             | 76                                                          | 신송                                               | 03080611                                                                                    | 영국는                                                           |                         |                        | 1                                                          | 2                                                    | 3               | E10(1)                                 | +, 기도[쑤]                                                            | 17              | 01               | 24              | 20                                                             | 40                                                    |
|                | 관종                                                                                                    | 과<br>신청내역 ③<br>학과                                                               | 개<br>전공                                                     | 건송                                               | 과목코드                                                                                        | 영목는 과목명                                                       | 확년                      | 분반                     | 학점                                                         | 2<br>시간표                                             | E               | 교수명                                    | *, 5/포(주)<br>재수강<br>기보                                              | 재수강기            | 재수강지             | 재수강             | 20<br>시간표<br>신청                                                | 40<br>확인<br>[일 /                                      |
|                | 다<br>다<br>(주)<br>(전)<br>(전)<br>(전)<br>(전)<br>(전)<br>(전)<br>(전)<br>(전)<br>(전)<br>(전                                                             | 과<br><b>신청내역 ③</b><br>학과<br>상담아동청소년학과                                           | 고<br>전공<br>상담아동청소년학:                                        | 신송<br>구분<br>라 전공                                 | 과목코드<br>03080611                                                                            | 일록는<br>과목명<br>행복론                                             | 학년:<br>1                | 분반<br>1                | 학점<br>3 월                                                  | 2<br>시간표<br>야[]1.2.3                                 | E               | 교수명<br>이원박                             | *, 3/ 또 [ 구 ]<br>구분<br>정상수강                                         | 시<br>재수강지<br>년도 | 제수강지<br>학기       | 코닉<br>재수강<br>등급 | 20<br>시간표<br>신경<br>2019-                                       | 40<br>확인<br>I일 /<br>08-28                             |
|                | 다<br>다<br>우강(<br>취소<br>취소<br>취소                                                                                                    | 고<br>신청내역 ③<br>학과<br>상담아동청소년학과<br>상담아동청소년학과                                     | 고<br>전공<br>상담아동청소년학:<br>상담아동청소년학:                           | 신송<br>구분<br>라 전공<br>라 전공                         | · 과목코드<br>· 03080611<br>· 03080651                                                          | 일록는<br>과목명<br>행목론<br>원격교육론                                    | 학년:<br>1<br>1           | 분반<br>1<br>1           | 학점<br>3 월<br>3 토                                           | 2<br>시간표<br>야[1.2.3<br>주]1.2.3                       | E               | 교수명<br>이원박<br>박주연                      | *, 3/도(구)<br>지수강<br>구분<br>정상수강<br>정상수강                              | 가<br>재수강가<br>년도 | 아:<br>재수강지<br>학기 | 코닉<br>제수강<br>등급 | 20<br>시간표<br>신청<br>2019-<br>2019-                              | 확인<br>명<br>08-28<br>08-28                             |
|                | 다<br>다 <b>수강</b><br>취소<br>취소<br>취소                                                                                                    | 고<br>학과<br>상담아동청소년학과<br>상담아동청소년학과<br>상담아동청소년학과                                  | 고<br>전공<br>상담아동청소년학:<br>상담아동청소년학:<br>상담아동청소년학:              | 신송<br>구분<br>라 전공<br>라 전공<br>라 전공                 | · 과목코드<br>· 이3080611<br>· 이3080651<br>· 이3080661                                            | 과목명<br>광목문<br>원격교육론<br>학습이론                                   | 학년:<br>1<br>1<br>1      | 분반<br>1<br>1<br>1      | 학점<br>3 월<br>3 토<br>3 월                                    | 2<br>시간표<br>야]1.2.3<br>주]1.2.3<br>야]4.5/5            | 3<br>E<br>티주]7  | 교수명<br>이원박<br>박주연<br>김예림               | **37도니ヤ!<br>재수강<br>구분<br>정상수강<br>정상수강                               | 재수강기<br>년도      | 재수강지<br>학기       | 제수강등급           | 20<br>시간표<br>신청<br>2019-<br>2019-<br>2019-                     | 확인<br>[일 /<br>08-28<br>08-28<br>08-28                 |
|                | ····         수강           취소         취소           취소         취소           취소         취소                                                        | 고<br>신청내역 ③<br>학과<br>상담아동청소년학과<br>상담아동청소년학과<br>상담아동청소년학과<br>상담아동청소년학과           |                                                             | 신송<br>구분<br>라 전공<br>라 전공<br>라 전공                 | · 과목코드<br>· 03080611<br>· 03080651<br>· 03080661<br>· 03080661                              | 과목명<br>행복론<br>원격교육론<br>학습이론<br>평성교육경영론                        | 학년:<br>1<br>1<br>1<br>1 | 분반<br>1<br>1<br>1      | 학점<br>3 월<br>3 토<br>3 월<br>3 주                             | 2<br>시간표<br>야]1.2.3<br>야]4.5/5<br>야]1.2.3            | 3<br>E<br>티주]7  | 교수명<br>이원박<br>박주연<br>김예림<br>박종섭        | 재수강<br>구분<br>정상수강<br>정상수강<br>정상수강<br>정상수강                           | 재수강기<br>년도      | 재수강지<br>학기       | 코ㅋ<br>재수강<br>등급 | 20<br>시간표<br>신청<br>2019-<br>2019-<br>2019-<br>2019-            | 확인<br>[일 /<br>08-28<br>08-28<br>08-28                 |
|                | ····································                                                                                                    | 고<br><b>학과</b><br>상담아동청소년학과<br>상담아동청소년학과<br>상담아동청소년학과<br>상담아동청소년학과<br>상담아동청소년학과 |                                                             | 신송<br>구분<br>라 전공<br>라 전공<br>라 전공<br>라 전공<br>라 전공 | · 과목코드<br>· 03080611<br>· 03080651<br>· 03080651<br>· 03080671<br>· 03080711                | 과목명<br>행복론<br>원격교육론<br>원습이론<br>평성교육경영론<br>평성교육경영론             | 학년:<br>1<br>1<br>1<br>1 | 분반<br>1<br>1<br>1<br>1 | 학점<br>3 월<br>3 토<br>3 동<br>3 주<br>3 도<br>3 도<br>3 도<br>3 도 | 2<br>시간표<br>야]1.2.3<br>야]4.5/5<br>야]1.2.3<br>주]4.5.6 | 3<br>E<br>E[주]7 | 교수명<br>이원박<br>박주연<br>김예림<br>박종섭<br>조진한 | * 37보니라<br><b>재수강</b><br>구분<br>정상수강<br>정상수강<br>정상수강<br>정상수강<br>정상수강 | 재수강가 년도         | 재수강지<br>학기       | 제구강             | 20<br>시간<br>2019-<br>2019-<br>2019-<br>2019-<br>2019-<br>2019- | 확인<br>1일<br>08-28<br>08-28<br>08-28<br>08-28<br>08-28 |
|                | <ul> <li>● よび</li> <li>● よび</li> <li>● お</li> <li>● お</li> <li>● お</li> <li>● お</li> <li>● お</li> <li>● お</li> <li>● お</li> <li>● お</li> </ul> | 고<br>학과<br>학과<br>상담아동청소년학과<br>상담아동청소년학과<br>상담아동청소년학과<br>상담아동청소년학과               | 과<br>전공<br>상담아동청소년학:<br>상담아동청소년학:<br>상담아동청소년학:<br>상담아동청소년학: | 신송<br>구분<br>과 전공<br>과 전공<br>과 전공<br>과 전공<br>과 전공 | · 과목코드<br>· 33080611<br>· 03080651<br>· 03080651<br>· 03080651<br>· 03080671<br>· 030806711 | 과 <b>유영</b><br>행복론<br>원격교육론<br>학습이론<br>평성교육경영론<br>평성교육프로그램개발론 | 학년:<br>1<br>1<br>1<br>1 | 분반<br>1<br>1<br>1<br>1 | 학점<br>3 월<br>3 토<br>3 章<br>3 주<br>3 토                      | 2<br>사간표<br>야]1.2.3<br>야]4.5/5<br>야]1.2.3<br>주]4.5.6 | 3<br>E<br>탄(주)7 | 교수명<br>이원박<br>박주연<br>김예림<br>박종섭<br>조진한 | *.37보1위<br>재수강<br>구분<br>정상수강<br>정상수강<br>정상수강<br>정상수강<br>정상수강        | 재수강2<br>년도      | 재수강지<br>학기       | 전역<br>제수강<br>등급 | 20<br>사간표<br>신청<br>2019-<br>2019-<br>2019-<br>2019-<br>2019-   | 확인<br>화인<br>08-28<br>08-28<br>08-28<br>08-28<br>08-28 |

### 3) 수강신청내역서에서 수강신청 확인원을 출력하여 학과로 제출합니다.

| 학사서비스                | 수강신청내역서 * > 수영 |                                                   |    |           |      |           |       |          |      |      | -업 〉 수강신청내역서 |  |
|----------------------|----------------|---------------------------------------------------|----|-----------|------|-----------|-------|----------|------|------|--------------|--|
| 수업 🗖                 | 🖬 수강신청내역서      | ■ 수강신청내역서                                         |    |           |      |           |       |          |      |      |              |  |
| - 수강신청안내<br>- 수강신청   |                |                                                   |    |           |      |           |       |          |      |      |              |  |
| · 수강신청내역서<br>- 시간표출력 |                |                                                   |    |           |      |           |       |          |      |      |              |  |
| 성적 +                 | 20 년도 학기 수강확인원 |                                                   |    |           |      |           |       |          |      |      |              |  |
|                      | 학년             | 학년         학과         전공         학 성명         연락처 |    |           |      |           |       |          |      |      |              |  |
|                      | 1              | 상담아동청소년학과                                         | é  | 담아동청소년학과  | 20   | 김         | 01    | 0-       | 2    |      |              |  |
|                      |                | 19-1<br>-                                         | 65 | 수강신청      | લુ ા | 내역        | 00    |          |      | 2    |              |  |
|                      | 25             | 비모며                                               | 하저 |           |      | 과목개설 현    | 황     | _        |      |      |              |  |
|                      | -1.e           |                                                   |    | 학과        |      | 전공        | 학년    | 분반       | 담당교수 | 수강구분 |              |  |
|                      | 전공             | 응 행복론                                             | 3  | 상담아동청소년학과 | 1    | 상담아동청소년학과 | 1     | 1        | 이원박  | 정상수강 |              |  |
|                      | 전공             | 응 원격교육론                                           | 3  | 상담아동청소년학과 | 2    | 상담아동청소년학과 | 1     | 1        | 박주연  | 정상수강 |              |  |
|                      | 전공             | 응 평생교육프로그램개발론                                     | 3  | 상담마동청소년학과 |      | 상담아동청소년학과 | 1     | 1        | 조진한  | 정상수강 |              |  |
|                      | 전공             | 응 평생교육경영론                                         | 3  | 상담아동청소년학과 | 14   | 상담아동청소년학과 | 1     | 1        | 박종섭  | 정상수강 |              |  |
|                      | 전 8            | 응 학습이론                                            | 3  | 상남마농청소년학과 | 1    | 양남마동정소년학과 | 1     | 1        | 김예림  | 성성수강 |              |  |
|                      |                |                                                   |    |           |      |           | a a   | <u> </u> |      |      |              |  |
|                      |                |                                                   |    |           | +    |           |       |          | -    |      |              |  |
|                      |                |                                                   |    |           | -    |           | 82 (S |          |      |      |              |  |

## 4) 시간표출력에서 시간표를 확인하고 출력할수 있습니다.

| 학사서비                            | <u> </u> | 시간표출력   |      |             |     |     |   |          |       |    |                            | ♠ > 수업 > 시간표출 |
|---------------------------------|----------|---------|------|-------------|-----|-----|---|----------|-------|----|----------------------------|---------------|
| 수업                              |          | 🖬 시간표출력 |      |             |     |     |   |          |       |    |                            | <u> </u>      |
| - 수강신청안내<br>- 수강신청<br>- 수강신청내역서 |          | 6 6 9   | 9 F  | <i>⊖</i> 10 | 0%, | -   |   | ▼ E      |       |    |                            |               |
| 성적                              | +        |         |      | 1           | 20  | 학년. | 도 | 학기       | 시 간 3 | Ŧ  |                            |               |
| 1777 (12 177)                   |          |         | 대학   | 인문사호        | 1   | 학고  | ł | 상담아동촌    | 명소년학과 | 학년 | 1                          |               |
|                                 |          |         | 학번   | 201         |     | 성명  |   | 김        |       | 주차 | 1                          |               |
|                                 |          |         | 교시   | 윌           |     | 화   |   | <b>수</b> | 목     | 금  | 토                          |               |
|                                 |          |         | 1교시  |             |     |     |   |          |       |    | 원격교육론 1<br>박주연<br>공학관 508호 |               |
|                                 |          |         | 2교시  |             |     |     |   |          |       |    | 원격교육론 1<br>박주면<br>공학관 508호 |               |
|                                 |          |         | 3¤Al |             |     |     |   |          |       |    | 원격교육론 1<br>박주면<br>공학관 506호 |               |
|                                 |          |         | 4교시  |             |     |     |   |          |       |    |                            |               |
|                                 |          |         | 5교시  |             |     |     |   |          |       |    |                            |               |
|                                 |          |         | 6교AI |             |     |     |   |          |       |    |                            |               |
|                                 |          |         | 7교시  |             |     |     |   |          |       |    | 학습이론 1<br>김예립<br>공학관 508호  |               |
|                                 |          |         | 82A  |             |     |     |   |          |       |    |                            |               |
|                                 |          |         | 9@A  |             |     |     |   |          |       |    |                            |               |